## Zamówienie usługi PPV (wideo na życzenie) z poziomu dekodera FineTV

Do zakupu transmisji PPV z poziomu dekodera będzie konieczne podanie kodu PIN (hasła kontroli rodzicielskiej). Usługę PPV możesz również zakupić kontaktując się z Biurem Obsługi Klienta telefonicznie pod numerem: 71 715 00 00, numer wewnętrzny 1 (infolinia czynna w dni robocze od poniedziałku do piątku od godziny 9 do godziny 18) lub poprzez kontakt e-mail pod adresem biuro@finemedia.pl. Zamówienie możesz również złożyć osobiście w biurze FineMEDIA (ul. Zwycięska 14e/4 lok.6, biuro czynne w dni robocze od poniedziałku do piątku od godziny 10 do godziny 17).

|   | Zmiar  | a kodu PIN | kontroli | rodzici | ielskiej z | poziomu o | dekode | ra FineT\ | / jest i | nożliwa tylk | o na u | urządzeniu | u z serii MAG. |
|---|--------|------------|----------|---------|------------|-----------|--------|-----------|----------|--------------|--------|------------|----------------|
| Ð | Jeżeli | posiadasz  | dekoder  | TVIP    | w celu     | uzyskania | bądź   | zmiany    | kodu     | skontaktuj   | się z  | działem    | technicznym    |
|   | FineM  | EDIA.      |          |         |            |           |        |           |          |              |        |            |                |

W sytuacji gdy nie pamiętasz kodu PIN kontroli rodzicielskiej skontaktuj się z działem technicznym FineMEDIA pod numerem telefonu: 71 715 00 00 numer wewnętrzny - 2 (infolinia czynna w dni robocze od poniedziałku do piątku od godziny 9 do godziny 18).

## 1. Zmiana kodu PIN kontroli rodzicielskiej z poziomu dekodera FineTV.

Aby zmienić kod PIN (hasło kontroli rodzicielskiej) na dekoderze MAG przejdź do FinePORTAL naciskając klawisz MENU na pilocie od dekodera. Następnie wybierz USTAWIENIA.

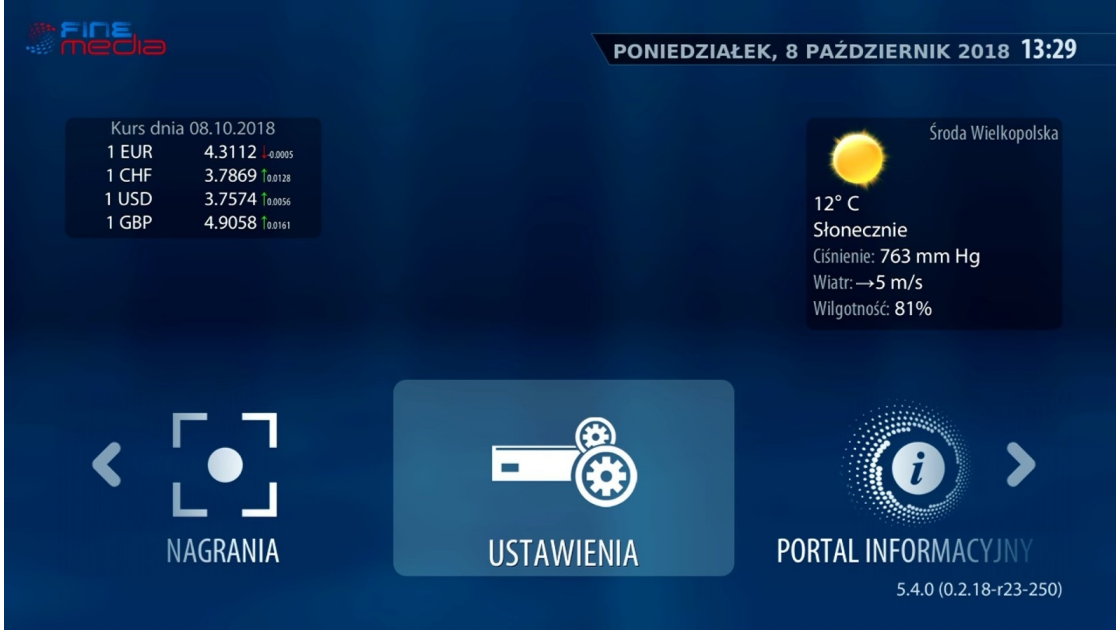

FinePORTAL.

Z poziomu ustawień dekodera wybierz opcję Kontrola rodzicielska naciskając przycisk OK na pilocie.

| Ustawienia               |             | <b>(</b>              |
|--------------------------|-------------|-----------------------|
|                          |             |                       |
| <b>B</b> Kontrola rodzic | ielska      |                       |
| 🖬 Język                  |             |                       |
| 💷 Sieć - informacj       | e           |                       |
| 🖵 Wideo                  |             |                       |
| 🔹 Audio                  |             |                       |
| 🖵 Odtwarzanie            |             |                       |
|                          | UJIAWILINIA | 5 4 0 (0 2 18-r23-250 |
|                          |             | 5.4.0 (0.2.10125 250  |

Aby zmienić kod PIN wprowadź obecne hasło do kontroli rodzicielskiej. W kolejnym kroku wprowadź nowe hasło oraz potwórz je. Po wprowadzeniu zmian wybierz opcję OK aby zatwierdzić zmianę hasła.

| Kontrola rodzicielska      |                        |  |  |
|----------------------------|------------------------|--|--|
|                            |                        |  |  |
|                            | 1                      |  |  |
| Hasto:                     |                        |  |  |
|                            |                        |  |  |
| Nowe has/o:                |                        |  |  |
| Potwierdź nowe hasło: •••• |                        |  |  |
|                            |                        |  |  |
|                            |                        |  |  |
|                            |                        |  |  |
|                            |                        |  |  |
|                            |                        |  |  |
|                            | OK Anuluj              |  |  |
|                            |                        |  |  |
|                            | 5.4.0 (0.2.18-r23-250) |  |  |

Zmiana hasła kontroli rodzicielskiej.

## 2. Zamówienie usługi PPV z poziomu dekodera FineTV.

Aby skorzystać z usługi w systemie Pay-per-view na dekoderze FineTV przejdź do FinePORTAL naciskając klawisz MENU na pilocie od dekodera. Następnie zlokalizuj opcję KONTO. Z poziomu tej opcji wybierz SKLEP PPV.

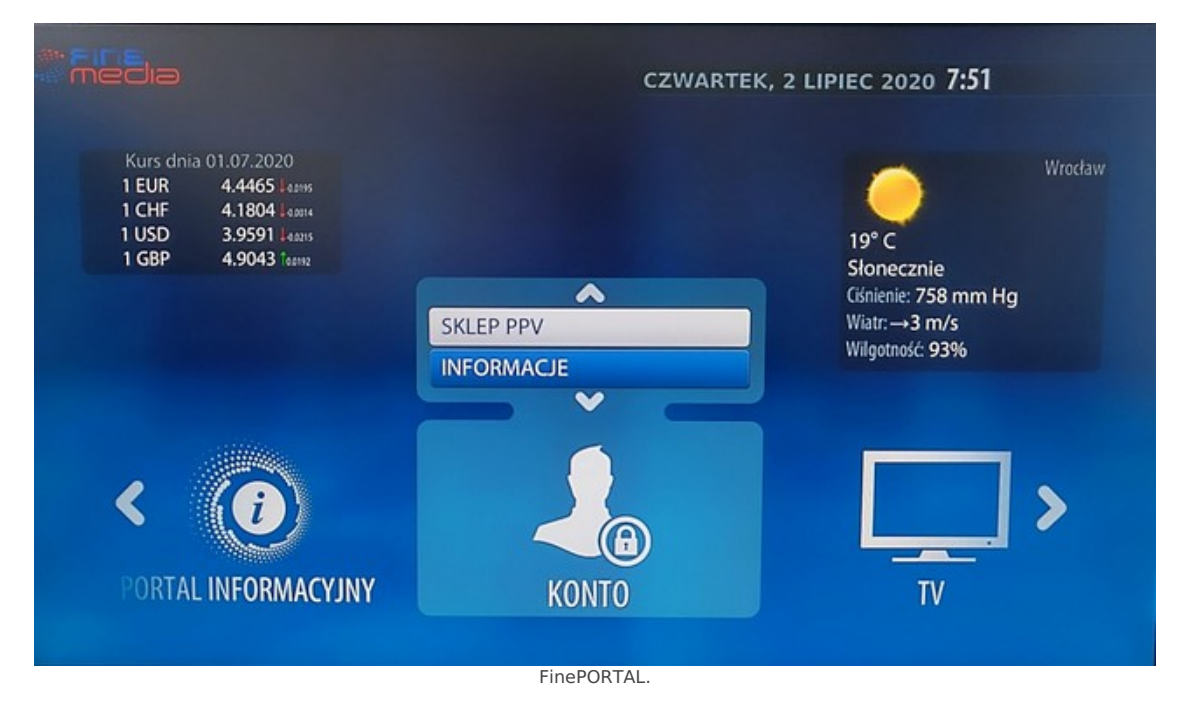

Wybierz interesującą Cię transmisję PPV naciskając strzałkę kierunkową w dół na pilocie od dekodera. Po jej wybraniu, naciśnij czerwony przycisk aby zakupić daną usługę (zakup wiąże się z naliczeniem dodatkowych opłat, które są widoczne przy wybranej transmisji).

| ▼ S®TECN ▼ | PPV1                          | SKLEP PPV / | Usługa PPV (Pay-per-View) pozwala<br>na zakupy dostępu do osobno<br>płatnych relacji z wydarzeń (np.<br>sportowych), transmitowanych na<br>wydzielonych do tego celu kanałach |
|------------|-------------------------------|-------------|----------------------------------------------------------------------------------------------------|
| (          | STRONA 1 Z 1. ZNALEZIONO 1 EL | EMENTOW.    | <br>0                                                                                                    |

Sklep PPV.

W kolejnym oknie wprowadź PIN (hasło kontroli rodzicielskiej) aby sfinalizować zakup usługi PPV z poziomu dekodera. Zatwierdź zakup wybierając opcję OK.

Po wybraniu opcji OK otrzymasz możliwość oglądania transmisji w systemie PPV. Opłata za transmisję zostanie automatycznie doliczona do Twojego rachunku.

|                                                                               | sportowych), transmitowanych na<br>wydzielonych do tego celu kanałach |
|-------------------------------------------------------------------------------|-----------------------------------------------------------------------|
| Autoryzacja                                                                   |                                                                       |
| Wprowadź swój PIN aby potwiero<br>zamówienie usługi. Zostaniesz ob<br>opłatą! | dzić<br>ociążony                                                      |
| PIN (I ANULUJ                                                                 | ок                                                                    |
|                                                                               |                                                                       |

Potwierdzenie zakupu transmisji PPV.

FineMEDIA

Zaktualizowano 14 czerwca 2022 17:07:39